## Пошаговое описание действий пользователя. (Для контроля или ввода сетевых настроек.)

Рисунок 1.

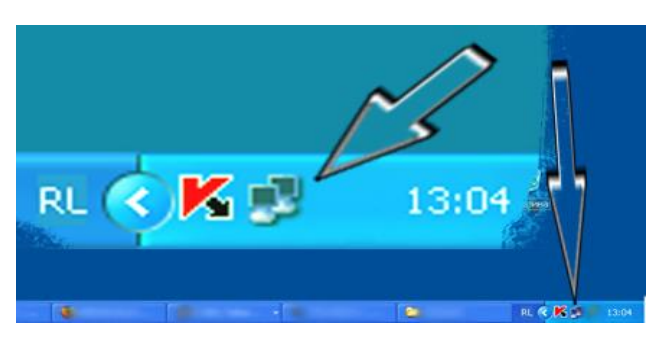

1. В правой, нижней части монитора, в панели задач, области уведомлений, рядом с часами, должен быть значек сетевых подключений (По виду два монитора *рисунок 1*).

Для проверки и ввода сетевых настроек, нужно нажать левой кнопкой мыши один раз. Должно выходить окно как на *рисунке 2*.

Внимание !!! Если этого значка нет, переходите к пункту 4, данного описания. (Смотреть ниже стр.2)

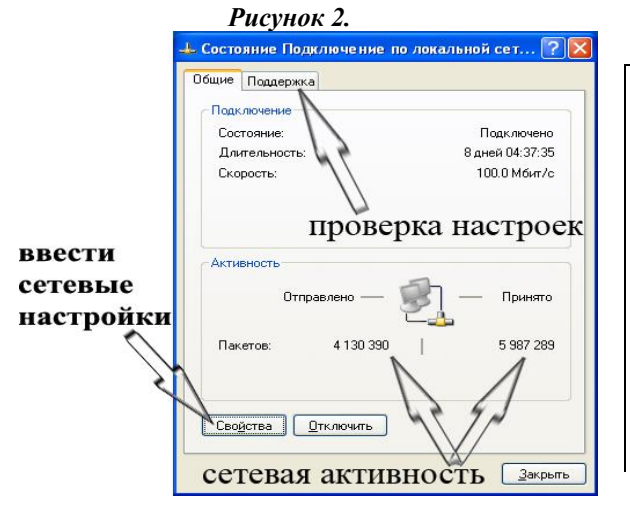

**2.** Для проверки правильности сетевых настроек, нужно верхней части окна, нажать вкладку «**Поддержка**».

Активность сетевого подключения, можно определить по числу принятых и отправленных пакетов. При нормальной работе, число принятых и отправленных пакетов, должно расти и быть больше «нуля».

Для введения сетевых настроек, нужно нажать кнопку «Свойства». При этом, должно появляться окно, как на *рисунке 3.* 

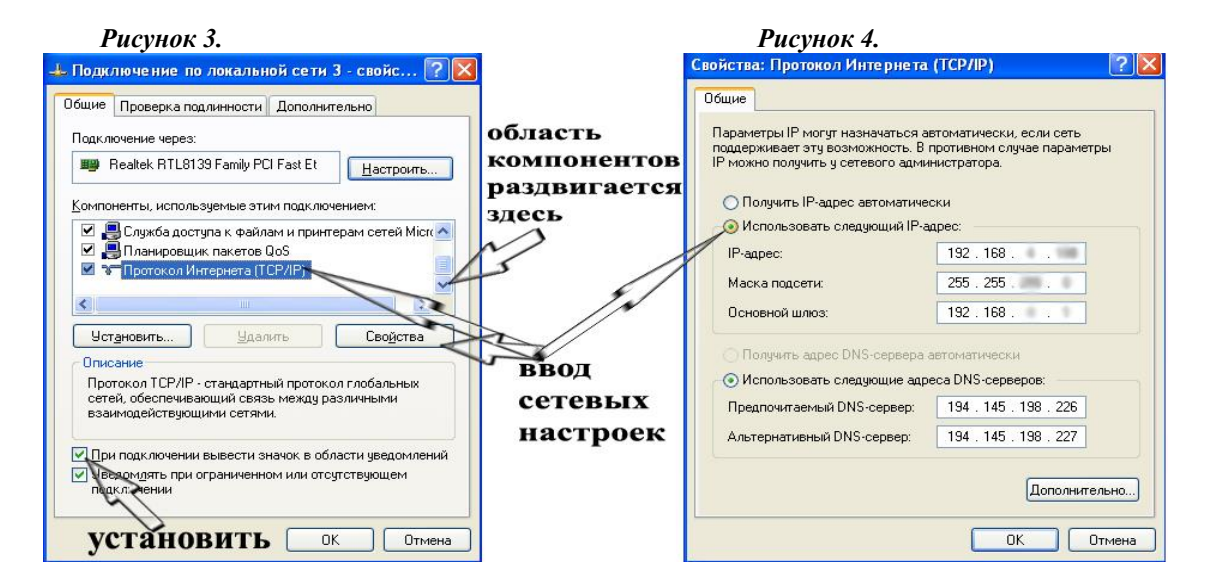

**3.** В окне, изображенном на *рисунке 3*, в области «Компоненты используемые этим подключением», нужно выбрать «Протокол Интернета (TCP/IP)».

Для ввода сетевых настроек, нужно нажать кнопку «Свойства», либо выполнить двойной щечек, по выделенной надписи «Протокол Интернета (TCP/IP)».

Далее, в новом окне (*рисунок 4*), нажать кнопку «Использовать следующий IP-адрес».

В активных полях параметров, ввести персональные сетевые настройки, выданные системными администраторами сети «Амрон». Нажать кнопку «**ОК**».

Для удобства контроля сетевой активности, нужно, в окне изображенном на *рисунке 3*, установить «галочки», так, как показано на рисунке. Нажать кнопку «**ОК**».

После этого, в правой, нижней части рабочего стола монитора, в панели задач, области уведомлений, рядом с часами, должен появиться значек сетевых подключений (По виду два монитора, *рисунок 1*).

- 4. Если изначально значек отсутствует, то нужно произвести следующие действия:
- В меню «Пуск», в левой нижней части экрана, выбрать «Панель управления», *рисунок* 6, (вариант
- «Настройка», «Панель управления»). Далее, выберите значек «Сетевые подключения» (*рисунок 7*).
  - Если в «Панели управления» Вы не видите значков,

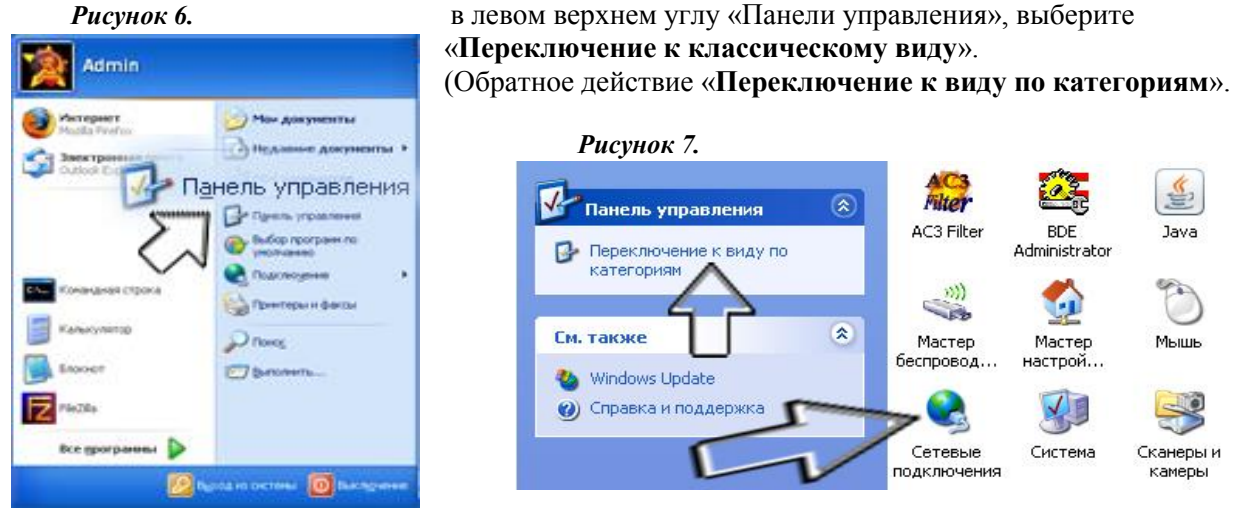

В папке «Сетевые подключения» могут быть несколько значков, в зависимости от конфигурации Вашего компьютера.

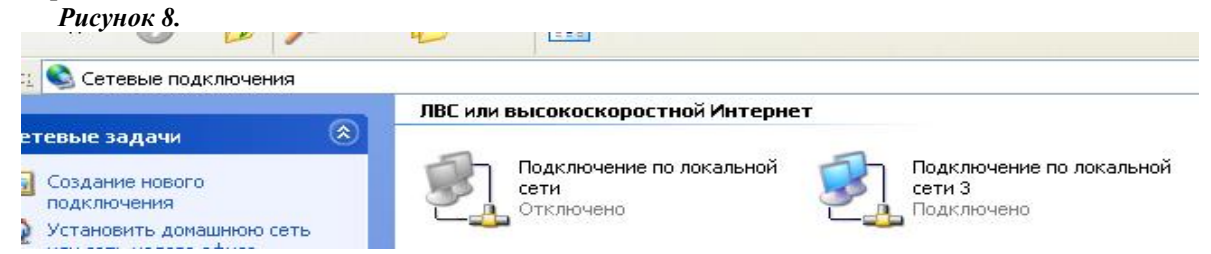

Далее, следует убедиться, что используемое, для работы в локальной сети подключение включено и активно. Наводя указатель мыши на значек, появляется окно подсказки, где будет указан тип сетевой карты.

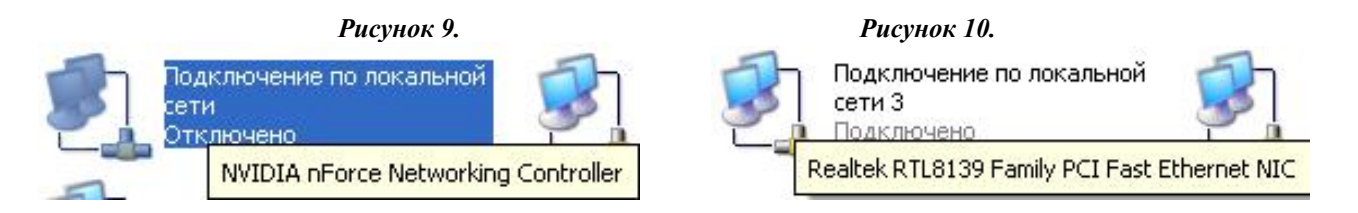

Установив указатель мыши на значек, и нажав правую кнопку, выбираем пункт выпадающего меню «Состояние» (*рисунок 11*), дальнейшие действия были описаны в пунктах **2**, **3** «Пошагового описания действий пользователя».

Либо, в случае когда сетевая карта отключена, выбираем пункт меню «Включить» (*рисунок 12*), и следуем вышеприведенным указаниям данного описания. Если неизвестно, какое сетевое подключение используется, можно включить все подключения.

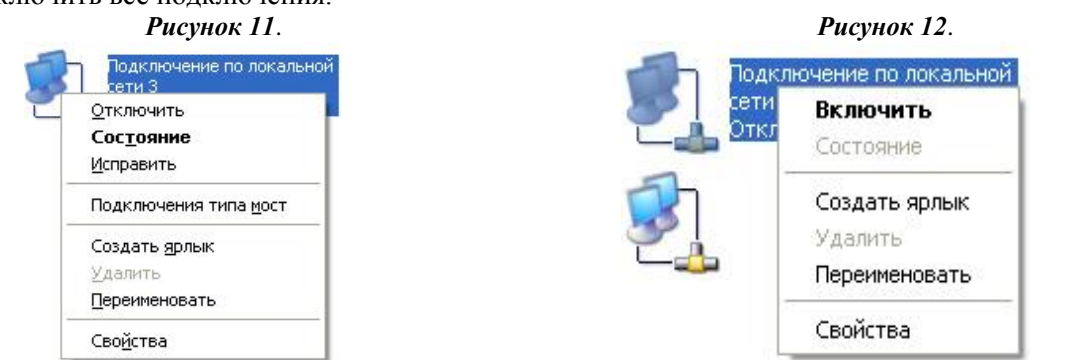